#### VIRTUAL ACCOUNT PAYMENT TUTORIAL

#### **PAYMENT THROUGH BNI CHANNEL**

A. Payment through BNI Branch Office

#### Cash deposit

1. Customer fills out the account deposit form:

| MBN                  | I        | Tanujai 14-10-2010 | Formulir S                      | etoran Re<br>Prestatuta *<br>BN Indra | kening<br>Bilan Per<br>kusuma | which at  |                         |
|----------------------|----------|--------------------|---------------------------------|---------------------------------------|-------------------------------|-----------|-------------------------|
|                      | 10       | 7                  | Numer Rebening                  | 869500                                | 1234567                       | 890       |                         |
| James Rokoning 1     | D BN Gra | I Mar Crait        | Nutriting<br>No. 8 Tyl. Cecilit | Rever Calang                          | Lingath Value                 | Khrs.     | Jumin's Rugish          |
| January Selection 11 | Rp. 500. | .000,-             |                                 |                                       |                               |           |                         |
| Terbilang :          | lima rat | us ribu rupish     | Boo                             |                                       |                               |           |                         |
|                      |          |                    | Total yang Dilbara              | kan.                                  |                               |           |                         |
| Keberangan .         |          |                    | Nan<br>Tan                      | 5<br>na & Tanda<br>gan Pejabat B      | INI                           | Na<br>Tar | 4<br>ma &<br>nda Tangan |

Procedure for filling out Account Deposit form:

- 1) Choose cash deposit
- 2) Write down the nominal for the deposit
- 3) Fill out account's owner name and virtual account (BNI first 5 digit code 86580 + Voucher Code)
- 4) Write down the name and signature of depositor
- 2. Customer goes to the counter teller to deposit the cash along with completed account deposit form

#### Transfer

1. Pelanggan mengisi formulir pemindahbukuan rekening :

| <b>MBN</b>                                                                 | 17/06/16                                                                                           | Formulir                                           | Pernindahbukuan                                   |
|----------------------------------------------------------------------------|----------------------------------------------------------------------------------------------------|----------------------------------------------------|---------------------------------------------------|
| Panalitia<br>Nania<br>Nania Interneg<br>Nania Calling<br>Dariat<br>Letting | BN INDRAKUSUMA<br>8695001234567890<br>Bank BNI Jababeka<br>Rp. 500.000,-<br>LIMA RATUS RIBU RUPIAH | Penglitin<br>Hans<br>Unite Lobertug<br>Hans Enlang | BN INDRAKUSUMA<br>0020129440<br>BNI Jakarta Pusat |
| Receiver                                                                   |                                                                                                    | Pades het                                          | Penyetor                                          |

Procedure for filling out Transfer form:

- 1) Fill out the date of transaction
- Write down Recipient's Name (Virtual Account owner's name), Virtual Account number and branch name (BNI Bank), the account's manager, along with the amount of cash to be transferred, follow by the spell out
- 3) Write down the name and account number of the depositor and the BNI Branch that opened the account
- 2. Customer goes to the counter teller to deliver the completed transfer form and does the transaction

#### B. Payment through BNI ATM

1. Insert your card

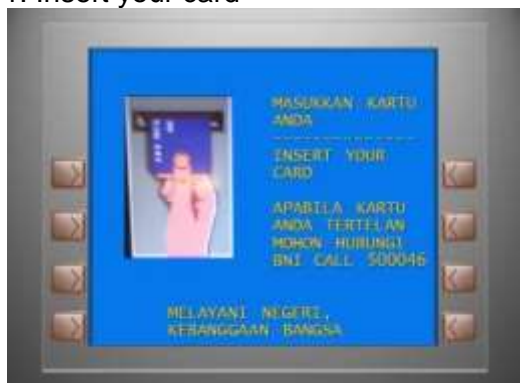

## 3. Enter your ATM pin

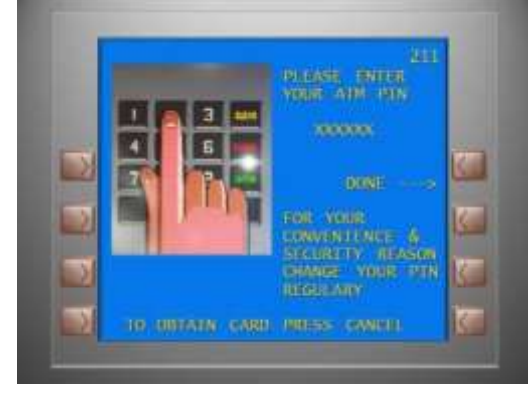

## 5. Choose "Transfer"

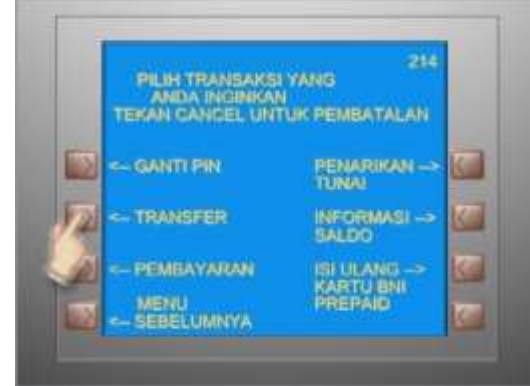

## 7. Choose "To BNI Account"

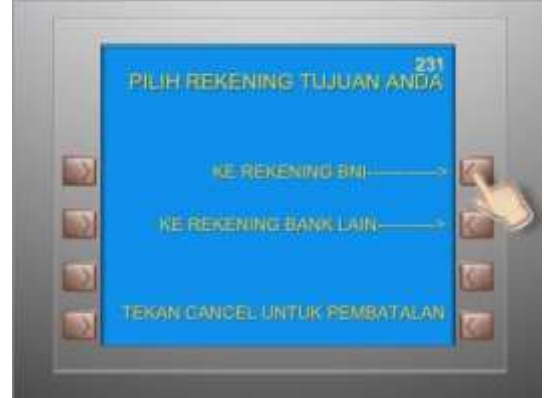

## 2. Choose language

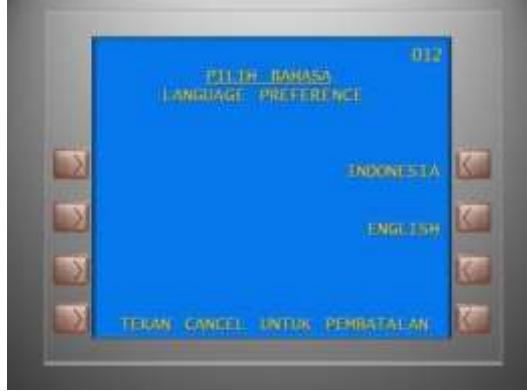

## 4. Choose "Other Menu" (Menu Lainnya)

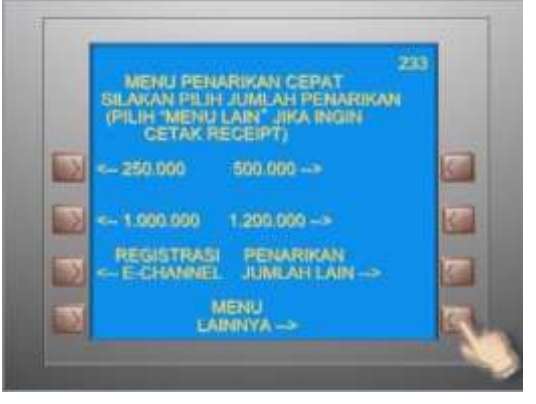

6. Choose "Saving Account" (Rekening Tabungan)

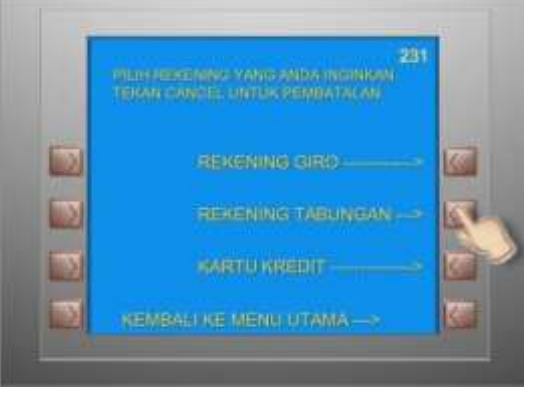

8. Input virtual account number (BNI first 5 digit code 86580 + Voucher Code)

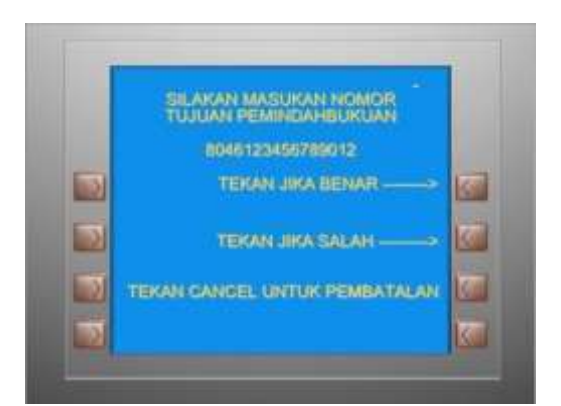

## 9. Input transfer nominal

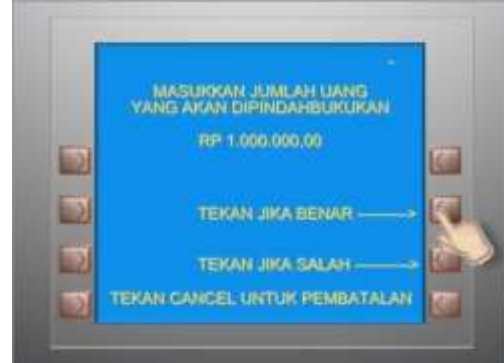

## 11. Transaction is finished

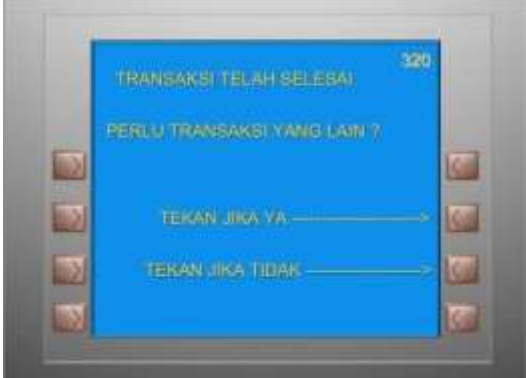

## C. Payment through SMS Banking

1. Launch SMS Banking BNI Application

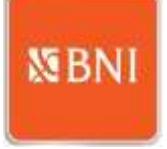

# 3. Input Virtual Account number and Transfer nominal

| INI SMS B | lanking      |       |
|-----------|--------------|-------|
| Transfer  | Transfer     | -     |
| No. Reke  | ning Tujuan: |       |
| B00012    | 2111482715   |       |
| Jumlah T  | ransfer      |       |
| 100       |              |       |
|           | Proses       |       |
| 1         | 2            | 3     |
| 4         | 5            | 6     |
| 7         | 8            | 9     |
| -         | 0            | (bine |

#### 10. Confirm transfer

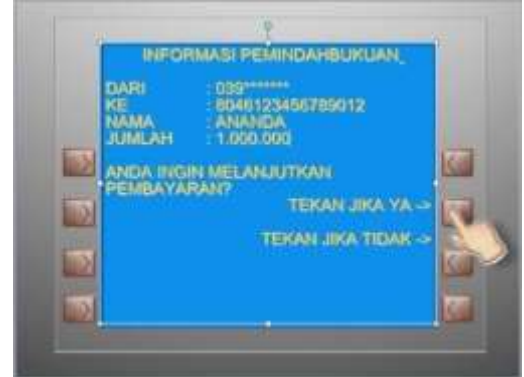

#### 2. Choose Transfer

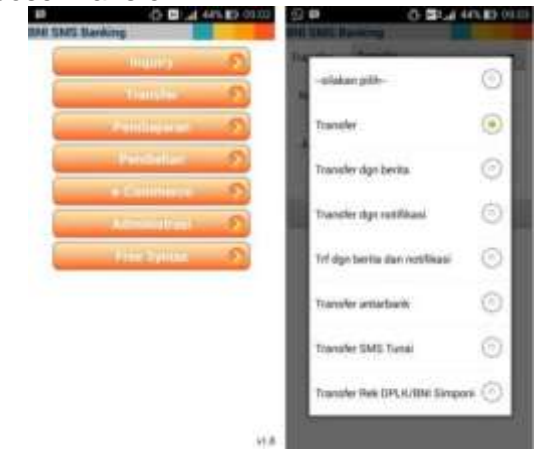

#### 4. Choose "Yes" and then "Send"

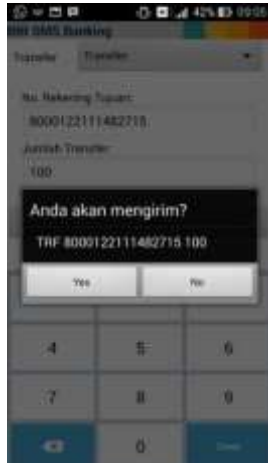

#### 5. Replysms with 2&6 pin digit

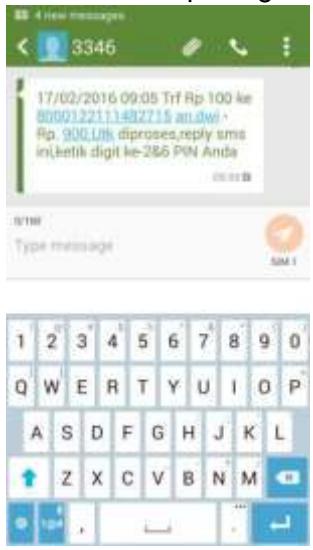

#### 6. Transaction is finished

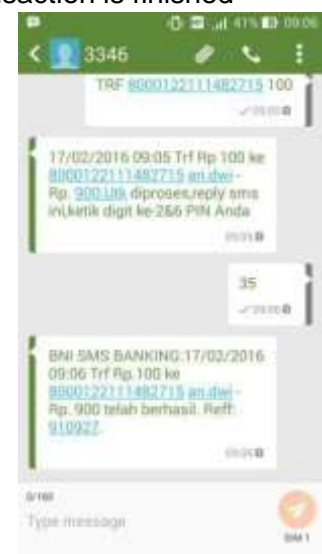

You can also directly type the sms and send to 3346 with the format as follows:

**TRF[SPACE] BNI VA NUMBER [SPASI] NOMINAL** As in the following example:

24/160

TRF 8000122111482715 100

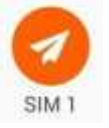

17/02/2016 09:05 Trf Rp 100 ke 8000122111482715 an.dwi -Rp. 900.Utk diproses,reply sms ini,ketik digit ke-2&6 PIN Anda BNI SMS BANKING:17/02/2016 09:06 Trf Rp.100 ke 8000122111482715 an.dwi -Rp. 900 telah berhasil. Reff: 910927.

## D. Payment through Internet Banking

1. Go to the website <u>https://ibank.bni.co.id</u> choose language, and then click 'Enter' (*Masuk*)

| INDONESIA                                                                                                    | ENGLISH                                                                                                    |
|----------------------------------------------------------------------------------------------------|----------------------------------------------------------------------------------------------------|
| Selamat Datang di B                                                                                                    | NI Internet Banking                                                                                                    |
| BNI menghadirkan layan,<br>yang dapat diakaes mela<br>menggunakan jaringan in<br>ari seminggu, bagi Nasa<br>mengingirkan kermudaha<br>perbankan melalui jaringa<br>dan nyaman kapanpun di<br>berman | an Internet Banking<br>ku telepon seluler Anda,<br>iternet selama 24 jam 7<br>abah BNI yang<br>in bertransaksi<br>an Internet yang aman<br>an dimanapun Anda |

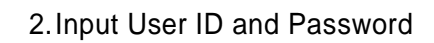

| <b>MBNI</b> | BNI<br>INTERNET<br>BANKING |
|-------------|----------------------------|
| User Id     |                            |
| Password    |                            |
| Hapus       | Login                      |

3. Choose "TRANSFER", and then choose "ADD NEW FAVORITE ACCOUNT" (*TAMBAH REKENING FAVORIT*). If you're using desktop, to add account you shall choose "Transaction" menu and then "Manage Recipient Account" (*Atur Rekening Tujuan*), then "Add Recipient Account" (*Tambah Rekening Tujuan*)

| REKENING           | TRANSFER                  |
|--------------------|---------------------------|
| TRANSFER           | ANTAR REKENING BNI        |
| DEMOST GAN         | KLIRING                   |
|                    | HTGS                      |
| PENBATARAN         | ONLINE ANTAR BANK         |
| PERMOHONAN LAYANAN | DANA PENSION              |
| ADMINISTRASI       | TAMBAH REKENING FAVORIT   |
| NILAI TUKAR        | UBAHHAPUS REKENING FAVORE |

| ٠ | TAMBAH REKENING FAVORIT    |
|---|----------------------------|
|   | ANTAR REKENING BNI         |
|   | TRANSFER ONLINE ANTAR BANK |
|   | RTGS                       |
|   | KLIRING                    |
|   | DANA PENSIUN               |

| Detail Konfirmasi: |                  |
|--------------------|------------------|
| Nama Singkat       | Dwi              |
| Nomor Rekening     | 8000122111482715 |
| Nama Penerima      | dwi - Rp. 900    |
| Email              |                  |
| Kode Challenge     | 24415967         |
| Kode Otentikasi    |                  |
|                    |                  |

4. Input name and VA number (BNI first 5 digit code **86580 + Voucher Code**)

| Nama Singkat   | Dwi             |
|----------------|-----------------|
| Nomor Rekening | 800012211148271 |
| Email          |                 |

| Rekening Tuju<br>Dit | an Anda Telah Berhasil<br>ambahkan. |
|----------------------|-------------------------------------|
| Nama Singkat         | Dwi                                 |
| Nomor Rekening       | 8000122111482715                    |
| Nama Penerima        | dwi - Rp. 900                       |
| Email                |                                     |

7. Return to "TRANSFER" menu. Choose "TRANSFER BETWEEN BNI ACCOUNTS", and then select the recipient account.

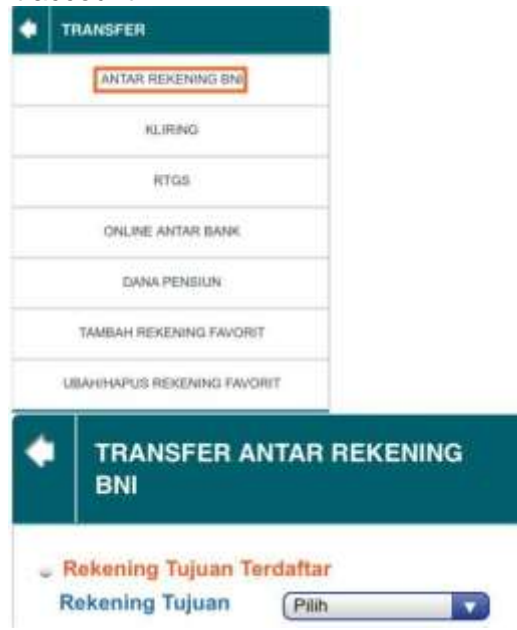

9. Transfer is finished.

| Transfer An             | da Telah Berhasil                 |
|-------------------------|-----------------------------------|
| Referensi Transaksi     | 33108796                          |
| Rekening Debet          | 0000000233602364                  |
| Rekening Tujuan         | 8000122111482715                  |
| Nama Rekening<br>Tujuan | dwi - Rp. 900                     |
| Nominal                 | IDR 100,00                        |
| Berita/ Keterangan      | 8000122111482715 dwi -<br>Rp. 900 |

## E. Payment through Mobile Banking

1. Launch BNI Mobile Banking Application and input user ID and password\

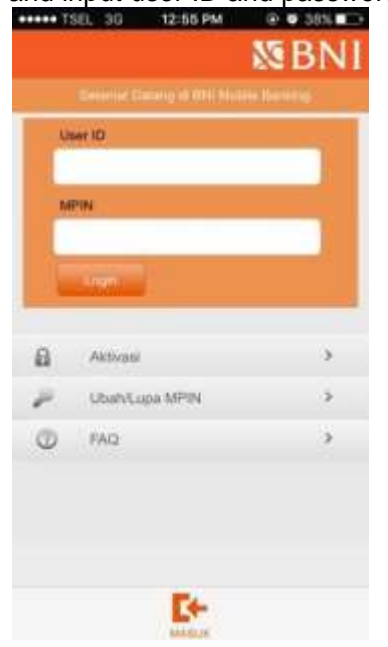

8. Choose Debit Account and type the nominal, then input the Authentication Code.

| TRANSFER                                                                                                    | ANTAR REKENING                                                                                                    |
|----------------------------------------------------------------------------------------------------|----------------------------------------------------------------------------------------------------|
| Rekening Debet                                                                                                    | 0000000233602364                                                                                                    |
| Rekening Tujuan                                                                                                    | 8000122111482715(dwi - R<br>900)                                                                                                    |
| Nominal                                                                                                    | 100                                                                                                    |
| Berita/ Keterangan                                                                                                    | 8000122111482715 dwi - Rg<br>900                                                                                                    |
| Jenis Transfer                                                                                                    | Transfer Sekarang                                                                                                    |
| TRANSFER<br>BNI                                                                                                    | Lanjut                                                                                                    |
| TRANSFER<br>BNI<br>Detail Konfirmasi:                                                                                                    | Lanjut                                                                                                    |
| TRANSFER<br>BNI<br>Detall Konfirmasi:<br>Rekening Debet                                                                                                    | Lanjut<br>ANTAR REKENING<br>0000000233602364                                                                                                    |
| TRANSFER<br>BNI<br>Detail Konfirmasi:<br>Rekening Debet<br>Rekening Tujuan                                                                                        | Lanjut ANTAR REKENING 00000000233602364 8000122111482715                                                                                          |
| TRANSFER<br>BNI<br>Detall Konfirmasi:<br>Rekening Debet<br>Rekening Tujuan<br>Nama Penerima                                                                       | Lanjut<br>ANTAR REKENING<br>00000000233602364<br>8000122111482715<br>dwi - Rp. 900                                                                |
| TRANSFER<br>BNI<br>Detall Konfirmasi:<br>Rekening Debet<br>Rekening Tujuan<br>Nama Penerima<br>Nominal                                                            | Lanjut<br>ANTAR REKENING<br>00000000233802364<br>8000122111482715<br>dwi - Rp. 900<br>IDR 100,00                                                  |
| TRANSFER<br>BNI<br>Detail Konfirmasi:<br>Rekening Debet<br>Rekening Tujuan<br>Nama Penerima<br>Nama Penerima<br>Berita/ Keterangan                                | Lanjut<br>ANTAR REKENING<br>00000000233602364<br>8000122111482715<br>dwi - Rp. 900<br>IDR 100,00<br>8000122111482715 dwi -<br>Rp. 900             |
| TRANSFER<br>BNI<br>Detall Konfirmasi:<br>Rekening Debet<br>Rekening Tujuan<br>Nama Penerima<br>Nominal<br>Berita/ Katerangan<br>Kode Challenge                    | Lanjut<br>ANTAR REKENING<br>00000000233602364<br>8000122111482715<br>dwi - Rp. 900<br>IDR 100,00<br>8000122111482715 dwi -<br>Rp. 900<br>55802364 |
| TRANSFER<br>BNI<br>Detail Konfirmasi:<br>Rekening Debet<br>Rekening Tujuan<br>Nama Penerima<br>Naminal<br>Berita/ Keterangan<br>Kode Challenge<br>Kode Otentikasi | Lanjut<br>ANTAR REKENING<br>00000000233602364<br>8000122111482715<br>dwi - Rp. 900<br>IDR 100,00<br>8000122111482715 dwi -<br>Rp. 900<br>55802364 |

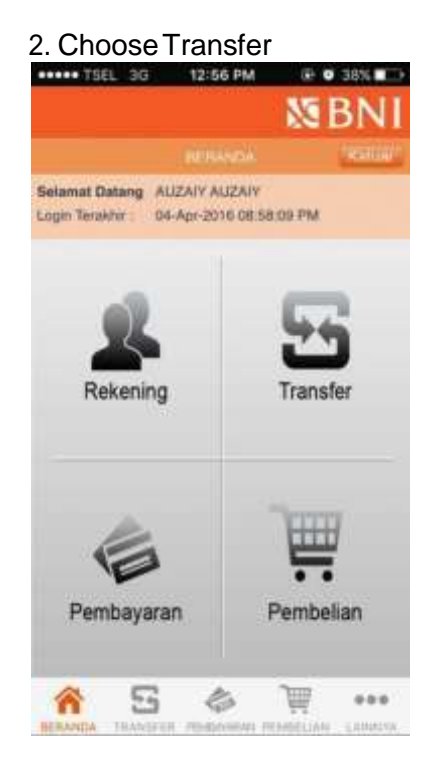

3. Choose "Between BNI Accounts" and then "Input New Account"

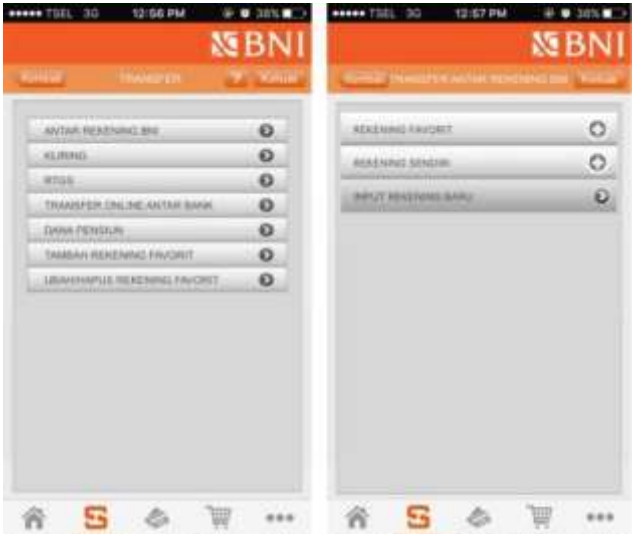

## 5. Confirm transaction and input password.

## Transaction is finished.

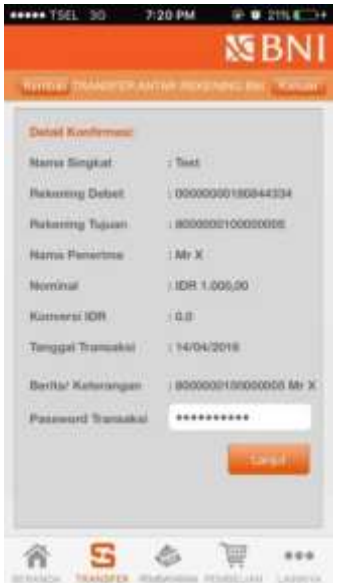

4. Input Debit Account number and Recipient Account (BNI first 5 digit code 86580 + Voucher Code)

|                   | N BNI                |                                              | N BN                       |
|-------------------|----------------------|----------------------------------------------|----------------------------|
| The second second | HARDING PORT         | Column resources in                          | stan open stand part (1935 |
| Familie An        | da Tatali Berhanik   |                                              | a second second            |
| Patareni Trenatal | 1 Incluse            | Matazerg Dated<br>Visionerg Tupote<br>Namera | 000000018084433            |
| Roberton Debel    | 00000000150844234    |                                              | \$000000                   |
| Name Perterlina   | - 80000010000000     |                                              | Research.                  |
| Norminal IDR      | 1809 1.000,00        | Terpt                                        |                            |
| Tanggat Transakai | 19404/2016           | Berne Keteranger                             | allocate of the local data |
| Berta Katarangan  | #00000010000000 %/ X |                                              | Lane .                     |
|                   |                      |                                              |                            |
|                   |                      |                                              | 1. 122                     |